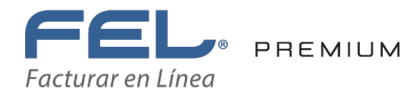

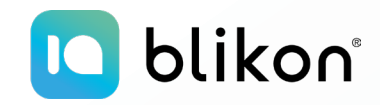

# *Listado de Soluciones para Errores en Carta Porte 2.0*

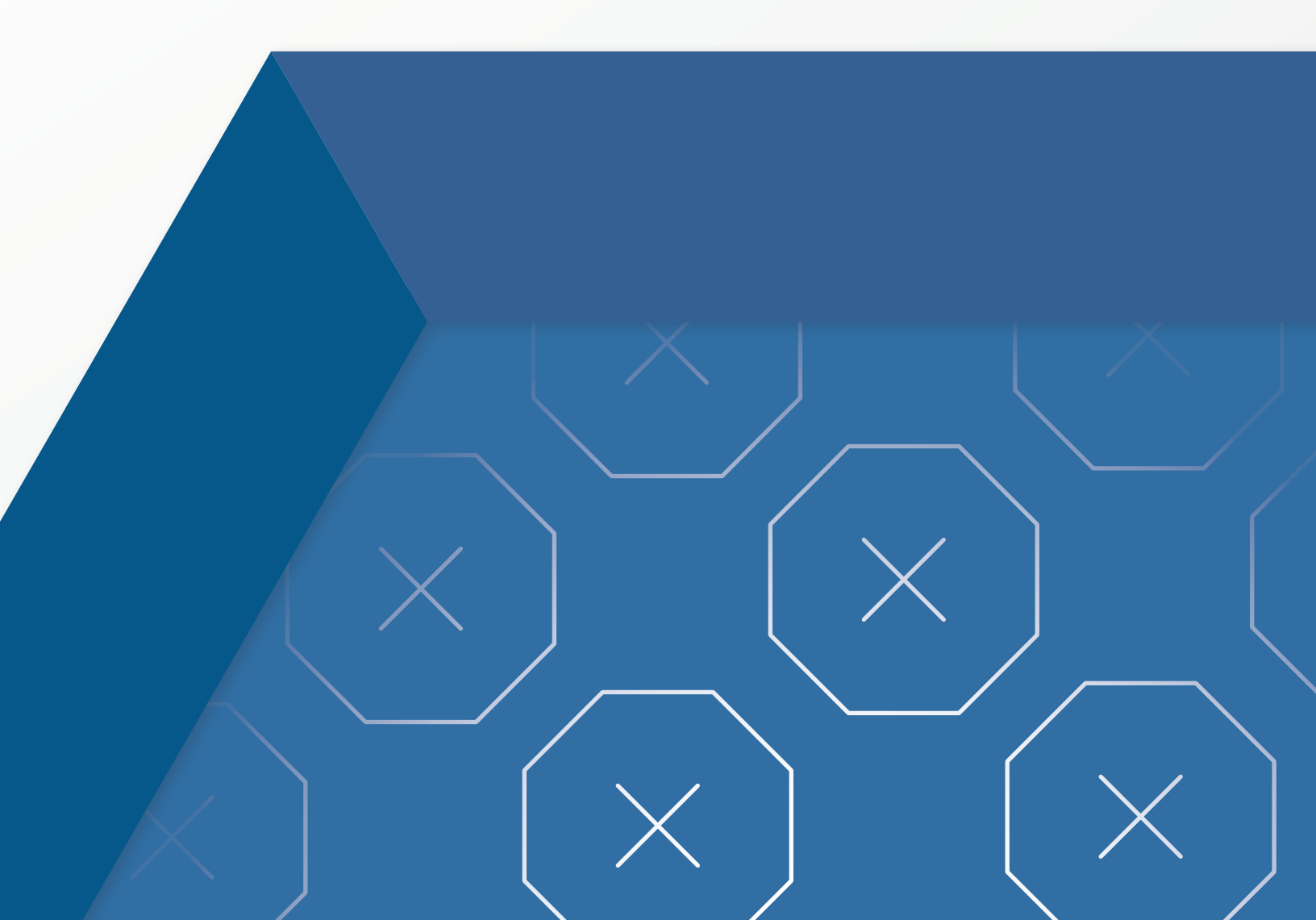

#### 

# Dé clic en el error para conocer la solución:

| CP103 | CP104 | CP107        | CP109 |
|-------|-------|--------------|-------|
| CP111 | CP117 | <b>CP118</b> | CP119 |
| CP121 | CP122 | CP123        | CP126 |
| CP128 | CP130 | CP136        | CP137 |
| CP138 | CP139 | CP140        | CP144 |
| CP145 | CP149 | CP150        | CP151 |
| CP152 | CP159 | CP161        | CP162 |
| CP165 | CP171 | CP173        | CP176 |

El valor del atributo "Comprobante:TipoDeComprobante" es diferente de "T" o el valor registrado en el atributo "Comprobante:Moneda" es diferente de "XXX".

#### Solución:

Como el comprobante que emite es tipo Traslado, el SAT indica que la moneda sólo debe tener el valor "XXX". Debe escribir este valor en el parámetro Moneda del apartado Forma de Pago.

| * Moneda: 🗘     | XXX-Los códigos asignados para las tran | Forma de pago:  | Sin selección | ~ | Condiciones de pago: | Condiciones para el pago del |
|-----------------|-----------------------------------------|-----------------|---------------|---|----------------------|------------------------------|
| Tipo de cambio: | 0.000000                                | Método de pago: | Sin selección | ~ |                      | CFDI                         |

## **CP104**

El valor del atributo "Comprobante:TipoDeComprobante" es diferente de "l" o el valor registrado en el atributo "Comprobante:Moneda" es igual a "XXX".

| $\sim$     |    |     | • 7 |   |
|------------|----|-----|-----|---|
| (~)        | So | luc | ion | • |
| $\bigcirc$ | 00 |     |     | • |

Como el comprobante que emite es tipo Ingreso, el SAT indica que la moneda NO debe tener el valor "XXX". Debe escribir otro valor en el parámetro Moneda del apartado Forma de Pago, por ejemplo MXN para moneda nacional, USD para dólar, etc.

| * Moneda: MXN-Peso Mexicano | Forma de pago:  | Sin selección 🔹 | Condiciones de pago: | Condiciones para el pago del |
|-----------------------------|-----------------|-----------------|----------------------|------------------------------|
| Tipo de cambio: 0.000000    | Método de pago: | Sin selección   |                      | CFDI                         |

El valor del atributo "Comprobante:TipoDeComprobante" es diferente de "T" y el valor registrado en el atributo "Comprobante:Receptor:Rfc" es diferente al registrado en "Comprobante:Emisor:Rfc".

#### Solución:

Debe declarar su mismo RFC emisor, en el RFC receptor; así lo indica la nueva validación fiscal cuando el comprobante es de tipo Traslado. Además de colocar su mismo código postal en el domicilio fiscal receptor y su razón social.

Es decir, los datos del receptor ahora serán sus mismos datos como emisor, por indicación del SAT:

| Validar | contenga el valor "T", que corresponde a la descripción<br>de "Traslado", el valor de este atributo debe ser igual a<br>registrado en el atributo "Comprobante:Emisor:Rfc". |
|---------|----------------------------------------------------------------------------------------------------|
|         |                                                                                                    |
| PTOR    |                                                                                                    |

| $\overline{}$ | Residen    | icia fiscal: | Residencia fiscal | Núme   | ro de registro: | Número registro de identio |
|---------------|------------|--------------|-------------------|--------|-----------------|----------------------------|
|               | * Domicili | o fiscal:    | 12345             | * Régi | men fiscal:     | Sin selección 🛛 🗸          |

Over información de cliente

\* Uso del CFDI: S01-Sin efectos fiscales.

Incluir domicilio en PDF

El valor del atributo "Comprobante:TipoDeComprobante", es diferente de "I" o el valor registrado en el atributo "Conceptos:Concepto:ClaveProdServ" es diferente de alguna de las claves de servicio requeridas.

#### Solución:

Como el comprobante es de tipo Ingreso, debe registrar alguna de las siguientes claves de servicio en su concepto como "ClaveProdServ":

```
78101500, 78101501, 78101502, 78101503, 78101600, 78101601, 78101602, 78101603, 78101604, 78101700, 78101701, 78101702, 78101703, 78101704, 78101705, 78101706, 78101800, 78101801, 78101802, 78101803, 78101804, 78101806, 78101807, 78101900, 78101901, 78101902, 78101903, 78101904, 78101905, 78102200, 78102201, 78102203, 78102204, 78102205, 78121603, 78141500, 78141501, 84121806, 92121800, 92121801, 92121802.
```

CONCEPTOS

| Buscar producto: | No. identificación o descripción | No. identificación:   | Identificación   | * Descripción: | Descripción del concepto |
|------------------|----------------------------------|-----------------------|------------------|----------------|--------------------------|
| Clave producto/  | 78101500                         | * Cantidad:           | 0.00             |                |                          |
| servicio:        | Transporte de carga aérea        | Unidad:               | Unidad de medida |                |                          |
|                  |                                  | * Valor unitario:     | 0.00             |                |                          |
| * Clave unidad:  | Clave unidad                     | * Importe:            | 0.00             |                |                          |
|                  | Descripción                      | Porcentaje descuento: | 0.00             |                |                          |
|                  |                                  | Descuento:            | 0.00             |                |                          |
|                  |                                  |                       |                  |                | Limpiar Agregar Cor      |

El valor del atributo "Comprobante:TipoDeComprobante", es diferente de "I" o el valor registrado en el atributo "Comprobante:Receptor:UsoCFDI", es diferente de "P01" (Por definir) para CFDI 3.3 o diferente de "S01" con descripción "Sin efectos fiscales" para CFDI 4.0.

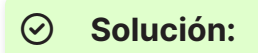

Como el comprobante es de tipo Traslado, debe declarar en el apartado Receptor en el parámetro Uso del CFDI el valor "P01 – Por definir", así lo indica el SAT.

| úsqueda de cliente | RFC o razón social |          |                    |                   |                     |                                    |
|--------------------|--------------------|----------|--------------------|-------------------|---------------------|------------------------------------|
| Cliente            | Cliente            |          | * RFC:             | AAAA010203AAA     | Razón social:       | Nombre                             |
| * Uso del CFDI:    | P01-Por definir    | <b>~</b> | Residencia fiscal: | Residencia fiscal | Número de registro: | Número registro de identidad fisca |

## **CP117**

El valor registrado en el atributo "CartaPorte:TranspInternac" es igual a "No" y se registra el atributo "EntradaSalidaMerc" con información.

|           | $\odot$                                      | Solución:                       |                 |                                                              |                              |             |                                               |
|-----------|----------------------------------------------|---------------------------------|-----------------|--------------------------------------------------------------|------------------------------|-------------|-----------------------------------------------|
|           | Si er<br>Entra                               | n el parámetr<br>ada o salida o | o Trai<br>de me | nsporte interr<br>ercancía el va                             | nacional ha<br>Ior "Sin sele | dec<br>ecci | clarado "NO" entonces, coloque en<br>ón".     |
| CARTA     | PORTE                                        |                                 |                 |                                                              |                              |             |                                               |
| *<br>into | Transporte<br>ernacional:<br>trada o salida: | No<br>Sin selección             | ~               | Entrada o salida de mercancía:<br>Total distancia recorrida: | Sin seleccion                | •           | País de origen o destino: Pais origen destino |

El valor registrado en el atributo "CartaPorte:TranspInternac" es igual a "Sí" y el valor registrado en el atributo "CartaPorte:PaisOrigenDestino" no corresponde con alguna de las claves del catálogo catCFDI:c\_Pais o no contiene valor alguno.

| $\frown$            | <b>•</b> |     | ,            |
|---------------------|----------|-----|--------------|
| (~)                 | SO       | UCI | on:          |
| $\mathbf{\bigcirc}$ | 001      |     | <b>U</b> 111 |

Si declaró Transporte Internacional como "Sí", entonces debe declarar en País Origen o Destino algún valor válido como "USA", etc. Puede conocer los valores en el catálogo SAT:

http://omawww.sat.gob.mx/tramitesyservicios/Paginas/documentos/c\_Pais.xls

| * Transporte       Si        País de origen o destino:       USA-Estados Unidos (los)         Vía de entrada o salida:       Sin selección        Total distancia recorrida:       0.01 | CARTA PORTE                    |               |   |                                |                 |   |                                                    |
|----------------------------------------------------------------------------------------------------|--------------------------------|---------------|---|--------------------------------|-----------------|---|----------------------------------------------------|
| Vía de entrada o salida: Sin selección 🗸 Total distancia recorrida: 0.01                                                                                                    | * Transporte<br>internacional: | Si            | • | Entrada o salida de mercancía: | Sin seleccion 🗸 | · | País de origen o destino: USA-Estados Unidos (los) |
|                                                                                                    | Vía de entrada o salida:       | Sin selección | • | Total distancia recorrida:     | 0.01            |   |                                                    |

## **CP119**

El valor registrado en el atributo "CartaPorte:TranspInternac" es igual a "No" y se registró información en el atributo "CartaPorte:PaisOrigenDestino".

| $\odot$                    | Solución:                          |                                      |                 |                                               |
|----------------------------|------------------------------------|--------------------------------------|-----------------|-----------------------------------------------|
| Si c<br>par                | eclaró en Trans<br>ámetro País Ori | sporte Internacior<br>gen o Destino. | nal como "No"   | ", entonces debe dejar vacío en               |
| CARTA PORTE                |                                    |                                      |                 |                                               |
| * Transpor<br>internaciona | e No<br>I:                         | ✓ Entrada o salida de mercancía:     | Sin seleccion 🗸 | País de origen o destino: Pais origen destino |
| Vía de entrada o sali      | a: Sin selección                   | ✓ Total distancia recorrida:         | 0.01            |                                               |

El valor registrado en el atributo "CartaPorte:TranspInternac" es igual a "No" y se registra el atributo "CartaPorte:ViaEntradaSalida" con información.

 $\odot$ Solución:

Si en el parámetro Transporte internacional ha declarado "NO" entonces, coloque en Vía de entrada o salida el valor "Sin selección".

| * Transporte             | No            | ~ | Entrada o salida de mercancía: | Sin seleccion | ~ | País de origen o destino: | Pais origen destino |
|--------------------------|---------------|---|--------------------------------|---------------|---|---------------------------|---------------------|
| internacional:           |               |   |                                |               |   |                           |                     |
| Vía de entrada o salida: | Sin selección | ✓ | Total distancia recorrida:     | 0.01          |   |                           |                     |

## **CP122**

No se registró valor alguno en el atributo "CartaPorte:TotalDistRec" o se registró un nodo diferente a "Autotransporte" o "TransporteFerroviario".

#### ⊘ Solución:

Si declaró Autotransporte o Transporte Ferroviario, debe declarar en el apartado Carta Porte el parámetro Total Distancia Recorrida. En caso contrario, no debe declarar la distancia. Si el error persiste aún después de agregar la distancia, verifique que tenga habilitado el módulo "Agregar autotransporte" ya que debe agregarlo.

| * Transporte       No       ✓       Entrada o salida de mercancía:       Sin selección       ✓       País de origen o destino:       País origen destino:         Via de entrada o salida:       Sin selección       ✓       Total distancia recorrida:       0.01 | CARTA PORTE                    |               |   |                                |               |   |                                               |
|----------------------------------------------------------------------------------------------------|--------------------------------|---------------|---|--------------------------------|---------------|---|-----------------------------------------------|
| Vía de entrada o salida: Sin selección <ul> <li>Total distancia recorrida: 0.01</li> </ul>                                                                                                    | * Transporte<br>internacional: | No            | • | Entrada o salida de mercancía: | Sin seleccion | • | País de origen o destino: Pais origen destino |
|                                                                                                    | Vía de entrada o salida:       | Sin selección | • | Total distancia recorrida:     | 0.01          |   |                                               |

El valor registrado no coincide con la suma de los atributos "DistanciaRecorrida" de los nodos "Ubicaciones:Ubicacion".

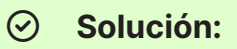

Si declaró en ubicaciones uno o más Destinos, deberá declarar en Total Distancia Recorrida la suma de las Distancias Recorridas que colocó en Destino.

| internacional:                                                                  | Sin seleccion                                              | ► *                | Entrada o salida de mercancía:                                 | Sin seleccion 🗸                                                           | País de origen o destino:                                                       | USA-Estados Unidos (los)                            |  |
|---------------------------------------------------------------------------------|------------------------------------------------------------|--------------------|----------------------------------------------------------------|---------------------------------------------------------------------------|---------------------------------------------------------------------------------|-----------------------------------------------------|--|
| de entrada o salida:                                                            | Sin selección                                              | •                  | Total distancia recorrida:                                     | 0.01                                                                      |                                                                                 |                                                     |  |
|                                                                                 |                                                            |                    |                                                                |                                                                           |                                                                                 |                                                     |  |
| ICACIONES                                                                       |                                                            |                    |                                                                |                                                                           |                                                                                 |                                                     |  |
|                                                                                 |                                                            |                    | ,                                                              |                                                                           | ,                                                                               |                                                     |  |
| * Tipo ubicación:                                                               | Destino                                                    | ~                  | ID Ubicación:                                                  | ID Ubicación                                                              | * RFC remitente o                                                               | AAAA010203AAA                                       |  |
| * Tipo ubicación:                                                               | Destino                                                    | ~                  | ID Ubicación:                                                  | ID Ubicación                                                              | * RFC remitente o<br>destinatario:                                              | AAAA010203AAA                                       |  |
| * Tipo ubicación:<br>Nombre remitente o<br>destinatario:                        | Destino<br>Nombre remitente o destinatario                 | <ul><li></li></ul> | ID Ubicación:<br>Número de Identificación:                     | ID Ubicación<br>No. de ID del país de residencia                          | * RFC remitente o<br>destinatario:<br>Residencia Fiscal:                        | AAAA010203AAA<br>Residencia fiscal                  |  |
| * Tipo ubicación:<br>Nombre remitente o<br>destinatario:<br>Número de estación: | Destino Nombre remitente o destinatario Número de estación |                    | ID Ubicación:<br>Número de Identificación:<br>Nombre estación: | ID Ubicación<br>No. de ID del país de residencia<br>Nombre de la estación | * RFC remitente o<br>destinatario:<br>Residencia Fiscal:<br>Navegación tráfico: | AAAA010203AAA<br>Residencia fiscal<br>Sin selección |  |

El número de nodos de "Ubicaciones:Ubicacion" es menor a "2", o no existe al menos un atributo "Ubicaciones:Ubicacion:TipoUbicacion" con el valor "Origen" y "Destino", respectivamente.

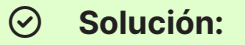

Si declaró Autotransporte, Transporte Marítimo o Transporte Aéreo, debe declarar AL MENOS dos ubicaciones donde una corresponda al Tipo Ubicación = Origen y otra al Tipo Ubicación = Destino.

| Tipo ubicació                       | / Sin selección     | ID Ubicación:             | ID Ubicación                     | * RFC remitente o    | AAAA010203AAA     |   |
|-------------------------------------|---------------------|---------------------------|----------------------------------|----------------------|-------------------|---|
| Nombre remitente<br>destinatario:   | Origen<br>Destino   | Número de Identificación: | No. de ID del país de residencia | Residencia Fiscal:   | Residencia fiscal |   |
| lúmero de estación:                 | Número de estación  | Nombre estación:          | Nombre de la estación            | Navegación tráfico:  | Sin selección     | ~ |
| Fecha y hora de<br>alida o llegada: | AAAA-MM-DDThh:mm:ss | Tipo estación:            | Sin selección 🗸                  | Distancia recorrida: | 0.01              |   |

## **CP128**

El valor registrado en el atributo "Ubicaciones:Ubicacion:RFCRemitenteDestinatario" es incorrecto o no se encuentra en la lista de RFC inscritos no cancelados del SAT (I\_RFC)

#### **⊘** Solución:

El RFC receptor debe ser uno válido, que exista en listado SAT y que no sea genérico.

No existe información en el atributo "Ubicacion:NumRegIdTrib", la clave registrada en el atributo "Ubicacion:ResidenciaFiscal" no existe en el catálogo c\_Pais o el valor registrado es igual a "MEX".

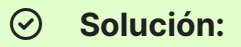

Si las ubicaciones que declaró son en territorio nacional mexicano, no declare en el apartado de Ubicaciones los parámetros Residencia Fiscal ni Número de Identificación.

|                                          | ongen                           | ~ | ID Ubicación:             | ID Ubicación                     | * RFC remitente o    | AAAA010203AAA     |
|------------------------------------------|---------------------------------|---|---------------------------|----------------------------------|----------------------|-------------------|
|                                          |                                 |   |                           |                                  | destinatario:        |                   |
| Nombre remitente o destinatario:         | Nombre remitente o destinatario |   | Número de Identificación: | No. de ID del país de residencia | Residencia Fiscal:   | Residencia fiscal |
| Número de estación:                      | Número de estación              |   | Nombre estación:          | Nombre de la estación            | Navegación tráfico:  | Sin selección 🗸 🗸 |
| * Fecha y hora de 🛛<br>salida o llegada: | AAAA-MM-DDThh:mm:ss             |   | Tipo estación:            | Sin selección 🗸                  | Distancia recorrida: | 0.01              |

## **CP136**

No se registró una clave en el atributo "Ubicacion:TipoEstacion" o no corresponde con el catálogo c\_TipoEstacion, o se registró el nodo "Mercancias:Autotransporte" y este atributo "Ubicacion:TipoEstacion" no debe existir, o el valor registrado en el atributo "Ubicacion:NumEstacion", corresponde a una estación extranjera.

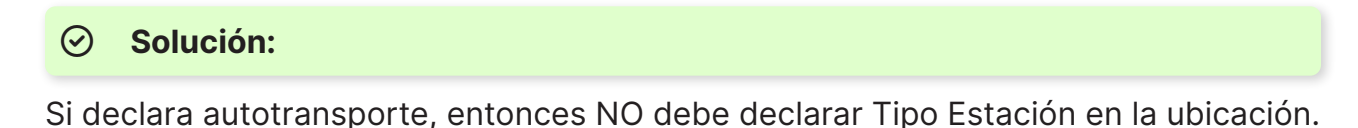

| Tipo ubicación:                                        | Origen                          | ~ | ID Ubicación:             | ID Ubicación                     | * RFC remitente o<br>destinatario: | AAAA010203AAA     |
|--------------------------------------------------------|---------------------------------|---|---------------------------|----------------------------------|------------------------------------|-------------------|
| Nombre remitente o<br>destinatario:                    | Nombre remitente o destinatario |   | Número de Identificación: | No. de ID del país de residencia | Residencia Fiscal:                 | Residencia fiscal |
| lúmero de estación:                                    | Número de estación              |   | Nombre estación:          | Nombre de la estación            | Navegación tráfico:                | Sin selección 🗸 🗸 |
| Fecha y hora de<br>alida o llegada:<br>regar domicilio | AAAA-MM-DDThh:mm:ss             |   | Tipo estación:            | Sin selección 🗸 🗸                | Distancia recorrida:               | 0.01              |

No existe el atributo "Ubicacion:DistanciaRecorrida" o no contiene valor, o se registró dicho atributo cuando existe el nodo "Mercancias:Autotransporte" o "Mercancias:TransporteFerroviario", o el atributo "Ubicación:TipoUbicacion" contiene el valor "Origen".

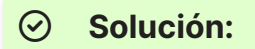

Si declaró Autotransporte o Transporte Ferroviario y además, tiene un Destino en las ubicaciones debe declarar en éste apartado (Ubicaciones) la Distancia Recorrida. En caso contrario, no debe declararla.

| UBICACIONES                         |                                 |    |                         |                                  |   |                                    |                   |               |
|-------------------------------------|---------------------------------|----|-------------------------|----------------------------------|---|------------------------------------|-------------------|---------------|
| * Tipo ubicación:                   | Destino                         | ~  | ID Ubicación:           | ID Ubicación                     |   | * RFC remitente o<br>destinatario: | AAAA010203AAA     |               |
| Nombre remitente o<br>destinatario: | Nombre remitente o destinatario | Nú | mero de Identificación: | No. de ID del país de residencia |   | Residencia Fiscal:                 | Residencia fiscal |               |
| Número de estación:                 | Número de estación              |    | Nombre estación:        | Nombre de la estación            |   | Navegación tráfico:                | Sin selección     | ~             |
| * Fecha y hora de                   | AAAA-MM-DDThh:mm:ss             |    | Tipo estación:          | Sin selección                    | • | Distancia recorrida:               | 0.01              |               |
| salida o Ilegada:                   |                                 |    |                         |                                  |   |                                    | Limpiar Agre      | gar ubicación |

El nodo "Ubicacion:Domicilio" no debe existir cuando el valor registrado en el atributo "Ubicacion:TipoEstacion" sea igual a "02" y exista el nodo "Mercancias: Transporte Ferroviario".

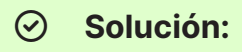

Debe agregar un domicilio en cada ubicación que declare como Origen o Destino, activando la casilla: "Agregar domicilio".

| Tipo ubicación:                                      | Sin selección                   | ~ | ID Ubicación:             | ID Ubicación                  |     | * RFC remitente o<br>destinatario: | AAAA010203AAA            |   |
|------------------------------------------------------|---------------------------------|---|---------------------------|-------------------------------|-----|------------------------------------|--------------------------|---|
| Nombre remitente o<br>destinatario:                  | Nombre remitente o destinatario |   | Número de Identificación: | No. de ID del país de residen | cia | Residencia Fiscal:                 | Residencia fiscal        |   |
| lúmero de estación:                                  | Número de estación              |   | Nombre estación:          | Nombre de la estación         |     | Navegación tráfico:                | Sin selección            | ~ |
| Fecha y hora de<br>alida o llegada:<br>gar domicilio | AAAA-MM-DDThh:mm:ss             | ± | Tipo estación:            | Sin selección                 | ~   | Distancia recorrida:               | 0.01                     |   |
|                                                      |                                 |   |                           | Domicilio                     |     |                                    |                          |   |
| País:                                                | Sin Seleccionar                 | ~ | Código postal:            | 12345                         |     | Estado:                            | Sin Seleccionar          | ~ |
| Municipio:                                           | Sin Seleccionar                 | ~ | Localidad:                | Sin Seleccionar               | ~   | Referencia:                        | Referencia del domicilio |   |
| Colonia:                                             | Sin Seleccionar                 | ~ | Calle:                    | Nombre de la calle            |     |                                    |                          |   |
|                                                      | Número exterior                 |   | No. interior:             | Número interior               |     |                                    |                          |   |

El atributo "Domicilio:Colonia" no contiene una clave del catálogo de catCFDI:c\_ Colonia cuando la clave del país es "MEX" o la clave registrada no corresponde con el valor del atributo "Domicilio:CodigoPostal", o este está vacío.

#### Solución:

Debe seleccionar una Colonia de las que muestra el sistema en el apartado de Ubicación:Domicilio. No puede seleccionar "Otra" para escribirla manualmente ya que el país que declara es "México" y el SAT sólo permite las colonias que están definidas en sistema conforme a su catálogo vigente.

| ~           | Código postal:                                   | 72200                                                               | Estado:                                                                                         | Duchlo                                                                                                    |
|-------------|--------------------------------------------------|---------------------------------------------------------------------|-------------------------------------------------------------------------------------------------|----------------------------------------------------------------------------------------------------|
|             |                                                  |                                                                     | LStado.                                                                                         | Puebla 🗸 🗸                                                                                                    |
| ~           | Localidad:                                       | Puebla (Heroica Puebla) 🛛 🗸                                         | Referencia:                                                                                     | Referencia del domicilio                                                                                                    |
| cionar      | Calle:                                           | Nombre de la calle                                                  |                                                                                                 |                                                                                                    |
| ón Mexicana | No. interior:                                    | Número interior                                                     |                                                                                                 |                                                                                                    |
|             | ccionar<br>ón Mexicana<br>ntera<br>/IT San Pedro | ccionar Calle:<br>ón Mexicana No. interior:<br>ntera //IT San Pedro | Calle;     Nombre de la calle       ón Mexicana     No. interior:       Ntera     No. interior: | Calle:     Nombre de la calle       Ón Mexicana     No. interior:       Ntera     No. interior:       /IT San Pedro     Image: Calle state state |

## **CP140**

El atributo "Domicilio:Localidad" no contiene una clave del catálogo de c\_Localidad cuando la clave del país es "MEX" o la clave registrada no corresponde con el valor del atributo "Domicilio:Estado", o este está vacío.

#### Solución:

Debe seleccionar una de las Localidades que le muestra el sistema en el apartado Ubicación:Domicilio, siempre y cuando esté apartado se encuentre habilitado para selección.

| País:         | México          | ~ | Código postal: | 72200                         | Estado:     | Puebla 🗸                 |
|---------------|-----------------|---|----------------|-------------------------------|-------------|--------------------------|
| Municipio:    | Puebla          | ~ | Localidad:     | Puebla (Heroica Puebla) 🛛 🗸 🗸 | Referencia: | Referencia del domicilio |
| Colonia:      | Sin Seleccionar | ~ | Calle:         | Nombre de la calle            |             |                          |
| No. exterior: | Número exterior |   | No. interior:  | Número interior               |             |                          |
|               |                 |   |                |                               |             |                          |

No se registró el nodo "Mercancias:Mercancia" o no existe alguno de los siguientes nodos: "Mercancias:Autotransporte", "Mercancias:TransporteMaritimo", "Mercancias:TransporteAereo" o "Mercancias:TransporteFerroviario"; o dichos nodos están vacíos.

| $\frown$ | <b>•</b> • | •   | ,   |
|----------|------------|-----|-----|
| (~)      | SO         | UCI | on: |
| $\sim$   |            |     |     |

Debe agregar al menos una Mercancía y alguno de los siguientes elementos:

- "Mercancias:Autotransporte",
- "Mercancias:TransporteMaritimo",
- "Mercancias:TransporteAereo",
- "Mercancias:TransporteFerroviario".

| Peso bruto total:              | 0.001                            | * Unidad de peso:     | Sin selección        | ~ | Peso neto total           | 0.001         |               |
|--------------------------------|----------------------------------|-----------------------|----------------------|---|---------------------------|---------------|---------------|
| Número total de<br>mercancías: | Número total de mercancías       | Cargo por tasación:   | 0.01                 |   |                           |               |               |
|                                |                                  | ٨                     | <b>Nercancía</b>     |   |                           |               |               |
| * Bienes<br>transporte:        | Bienes transporte                | Clave STCC:           | Clave STCC           |   | * Descripción:            | Descripción   |               |
| * Cantidad:                    | 0.000001                         | * Clave unidad:       | Clave unidad         |   | Unidad:                   | Unidad        |               |
| Dimensiones:                   | Dimensiones                      | Material peligroso:   | Sin seleccion        | • | Clave material peligroso: | Sin selección | ~             |
| Embalaje:                      | Sin selección 🗸                  | Descripción embalaje: | Descripción embalaje |   | * Peso en Kg:             | Peso en KG    |               |
| Valor mercancía:               | Valor mercancía                  | Moneda:               | Sin selección        | • | Fracción arancelaria:     | Sin selección | ~             |
| UID comercio exterior:         | 01234567-89AB-CDEF-0123-456789AB |                       |                      |   |                           |               |               |
| Agregar detalle mercar         | ncía                             |                       |                      |   |                           |               |               |
|                                |                                  |                       |                      |   |                           | Limpiar Agree | gar mercancía |
| gregar autotransporte          |                                  |                       |                      |   |                           |               |               |
| gregar transporte marí         | timo                             |                       |                      |   |                           |               |               |

El atributo "Mercancias:PesoBrutoTotal" no existe o el valor de este atributo no corresponde a la suma de los atributos "Mercancias:Mercancia:PesoEnKg".

#### Solución:

El parámetro Peso Bruto Total de las mercancías no coincide, debe corresponder a la suma de los atributos "Peso en Kg." de cada una de las mercancías declaradas.

| ME | RCANCÍAS                                               |                     |                 |                    |      |
|----|--------------------------------------------------------|---------------------|-----------------|--------------------|------|
| *  | Peso bruto total: 0.001                                | * Unidad de peso:   | Sin selección 🗸 | Peso neto total: 0 | .001 |
| *  | Número total de Número total de mercancías mercancías: | Cargo por tasación: | 0.01            |                    |      |

## **CP149**

El valor registrado no coincide con el número de elementos "Mercancias:Mercancia" que se registraron en el complemento.

#### Solución:

El valor del parámetro Número total de mercancías en el apartado Mercancías no coincide con las mercancías declaradas. Debe el número total de mercancías registradas.

| 1 | <b>MERCANCÍAS</b>                                                       |                                          |                 |                     |     |
|---|-------------------------------------------------------------------------|------------------------------------------|-----------------|---------------------|-----|
|   | * Peso bruto total: 0.001  * Número total de Número total de mercancías | * Unidad de peso:<br>Cargo por tasación: | Sin selección 🗸 | Peso neto total: 0. | 001 |
|   | mercancías:                                                             |                                          |                 |                     |     |

El valor registrado en el atributo "Mercancia:MaterialPeligroso" no es válido o el valor registrado en el atributo "Mercancias:Mercancia:BienesTransp" contiene el valor "O" (cero) en la columna "Material peligroso" del catálogo c\_ClaveProdServ-CP.

#### Solución:

Debe verificar en el siguiente catálogo SAT en la hoja de "ClaveProdServCP" si su concepto es considerado material peligroso: con la marca "1" debe declarar en el apartado Mercancías el parámetro Material Peligroso como "Sí". Si su concepto tiene marca "0,1", puede declarar en el apartado Mercancías el parámetro Material Peligroso como "Sí" o "No" a su consideración; en caso que la marca sea "0" deberá colocar en el apartado Mercancías el parámetro Material Peligroso como "Sí".

Liga Catálogo SAT (Hoja ClaveProdServCP): <u>http://omawww.sat.gob.mx/trami-tesyservicios/Paginas/documentos/CatalogosCartaPorte20.xls</u>

#### Ejemplo clave catálogo:

|                                                    | Catálogo de pr     | oductos y servicios carta p | oorte.                |                    |         |                           |               |                       |                             |
|----------------------------------------------------|--------------------|-----------------------------|-----------------------|--------------------|---------|---------------------------|---------------|-----------------------|-----------------------------|
|                                                    | Versión            |                             | Revisión              |                    |         | Fecha de publicación      |               |                       |                             |
|                                                    | 2.0                |                             | A                     |                    |         | 29/12/2021                |               |                       |                             |
|                                                    | Clave producto     |                             | Descripción           |                    |         | Palabras similares        |               | Material<br>peligroso | Fecha de inicio<br>vigencia |
|                                                    | 01010101           | No existe en el catálogo    |                       | Fondos y           | /alores |                           |               | 0,1                   | 02/07/2021                  |
|                                                    | 10101500           | Animales vivos de granja    |                       |                    |         |                           |               | 0                     | 01/06/2021                  |
|                                                    | 10101501           | Gatos vivos                 |                       |                    |         |                           |               | 0                     | 01/06/2021                  |
|                                                    | 10101502           | Visón                       |                       |                    |         |                           |               | 0                     | 01/06/2021                  |
| IERCANCÍAS                                         |                    |                             |                       |                    |         |                           |               |                       |                             |
| * Peso bruto total: 0                              | 0.001              |                             | * Unidad de peso:     | Sin selección      | ~       | Peso neto tota            | 0.001         |                       |                             |
| * Número total de<br>mercancías:                   | lúmero total de me | rcancías                    | Cargo por tasación:   | 0.01               |         |                           |               |                       |                             |
|                                                    |                    |                             | I                     | Vercancía          |         |                           |               |                       |                             |
| * Bienes<br>transporte:                            | Bienes transporte  |                             | Clave STCC:           | Clave STCC         |         | * Descripción:            | Descripción   |                       | ļ                           |
| * Cantidad:                                        | 0.000001           |                             | * Clave unidad:       | Clave unidad       |         | Unidad:                   | Unidad        |                       |                             |
| Dimensiones:                                       | Dimensiones        |                             | Material peligroso:   | Sin seleccion      | ~       | Clave material peligroso: | Sin selección | ~                     |                             |
| Embalaje:                                          | Sin selección      | ~                           | Descripción embalaje: | Descripción embala | ije     | * Peso en Kg:             | Peso en KG    |                       |                             |
| Valor mercancía:                                   | Valor mercancía    |                             | Moneda:               | Sin selección      | ~       | Fracción arancelaria:     | Sin selección | ~                     | J                           |
| UUID comercio exterior:                            | 01234567-89AB-C    | DEF-0123-456789AB           |                       |                    |         |                           |               |                       |                             |
| Agregar detalle mercan                             | icía               |                             |                       |                    |         |                           |               |                       |                             |
|                                                    |                    |                             |                       |                    |         |                           | Limpiar Ag    | regar merc            | ancía                       |
| Agregar autotransporte<br>Agregar transporte marít | imo                |                             |                       |                    |         |                           |               |                       |                             |
| Agregar transporte ferrov                          | viario             |                             |                       |                    |         |                           |               |                       |                             |

El valor registrado en el atributo "Mercancia:CveMaterialPeligroso" es diferente a las establecidas en el catálogo catCartaPorte:c\_MaterialPeligroso o no existe dicho atributo.

#### $\odot$ Solución:

Si declaró alguna mercancía como Material Peligroso "Sí", entonces debe declarar la Clave de Material Peligroso conforme al catálogo SAT en la hoja "c\_MaterialPeligroso":

#### http://omawww.sat.gob.mx/tramitesyservicios/Paginas/documentos/Catalogos-CartaPorte20.xls

|                         |                                  | ٨                     | Aercancía            |                                           |                           |
|-------------------------|----------------------------------|-----------------------|----------------------|-------------------------------------------|---------------------------|
| * Bienes                | Bienes transporte                | Clave STCC:           | Clave STCC           | * Descripción:                            | Descripción               |
| transporte:             |                                  |                       |                      |                                           |                           |
| * Cantidad:             | 0.000001                         | * Clave unidad:       | Clave unidad         | Unidad:                                   | Unidad                    |
| Dimensiones:            | Dimensiones                      | Material peligroso:   | Si                   | Clave material peligroso:                 | 0005-CARTUCHOS PARA ARM 🗸 |
| Embalaje:               | Sin selección 🗸                  | Descripción embalaje: | Descripción embalaje | * Peso en Kg:                             | Peso en KG                |
| Valor mercancía:        | Valor mercancía                  | Moneda:               | Sin selección        | <ul> <li>Fracción arancelaria:</li> </ul> | Sin selección 🗸           |
| UUID comercio exterior: | 01234567-89AB-CDEF-0123-456789AB |                       |                      |                                           |                           |
| Agregar detalle mercar  | icía                             |                       |                      |                                           |                           |
| <                       |                                  |                       |                      |                                           | Limpiar Agregar mercancía |

El atributo "Mercancia:Embalaje" no existe o el valor registrado no coincide con una clave del catálogo c\_TipoEmbalaje o no existe el atributo "Mercancias:Mercancia:CveMaterialPeligroso" para que dicho atributo sea registrado.

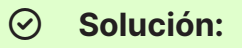

Si declaró en las mercancías el parámetro Material Peligroso como "Sí" debe declarar el parámetro Embalaje; si declaró Material Peligroso como "No", el Embalaje debe estar como "Sin selección".

|                         |                                  | ٨                     | Mercancía            |   |                           |                         |       |
|-------------------------|----------------------------------|-----------------------|----------------------|---|---------------------------|-------------------------|-------|
| * Bienes                | Bienes transporte                | Clave STCC:           | Clave STCC           |   | * Descripción:            | Descripción             |       |
| transporte:             |                                  |                       |                      |   |                           |                         |       |
| * Cantidad:             | 0.000001                         | * Clave unidad:       | Clave unidad         |   | Unidad:                   | Unidad                  |       |
| Dimensiones:            | Dimensiones                      | Material peligroso:   | No                   | ~ | Clave material peligroso: | 0005-CARTUCHOS PARA ARM | •     |
| Embalaje:               | Sin selección 🗸                  | Descripción embalaje: | Descripción embalaje |   | * Peso en Kg:             | Peso en KG              |       |
| Valor mercancía:        | Valor mercancía                  | Moneda:               | Sin selección        | ~ | Fracción arancelaria:     | Sin selección           | •     |
| UUID comercio exterior: | 01234567-89AB-CDEF-0123-456789AB |                       |                      |   |                           |                         |       |
| Agregar detalle mercar  | ncía                             |                       |                      |   |                           |                         |       |
|                         |                                  |                       |                      |   |                           | Limpiar Agregar m       | ercar |
|                         |                                  |                       |                      |   |                           |                         |       |

El atributo "CantidadTransporta:IDOrigen" no existe, está vacío o no coincide con un valor registrado en el atributo "Ubicacion:IDUbicacion".

| $\frown$            | -  |      | ,    |
|---------------------|----|------|------|
| (~)                 | SO | luci | on:  |
| $\mathbf{\bigcirc}$ |    |      | •••• |

El valor registrado en ID Origen debe ser igual a alguno de los valores registrados en los atributos Ubicacion:IDUbicacion, siempre que haya declarado el Tipo de Ubicación "Origen". Los pasos a seguir son:

1) Identificar el valor que haya declarado en ID Ubicación:

| * Tipo ubicación                                          | : Sin selección                 | ✓ ID Ubicac            | ión: ID Ubicación                     | * RFC remitente o    | AAAA010203AAA         |
|-----------------------------------------------------------|---------------------------------|------------------------|---------------------------------------|----------------------|-----------------------|
| Nombre remitente o<br>destinatario                        | Nombre remitente o destinatario | Número de Identificaci | ión: No. de ID del país de residencia | Residencia Fiscal:   | Residencia fiscal     |
| Número de estación                                        | Número de estación              | Nombre estad           | ión: Nombre de la estación            | Navegación tráfico:  | Sin selección 🗸       |
| * Fecha y hora de<br>salida o llegada<br>gregar domicilio | AAAA-MM-DDThh:mm:ss             | Tipo estaci            | ión: Sin selección 🗸                  | Distancia recorrida: | 0.01                  |
|                                                           |                                 |                        |                                       |                      | Limpiar Agregar ubica |

2) Después de agregar la mercancía, de click en el icono de agregar Cantidad Transporta:

| Cantidad | Peso en KG | Claves STCC | Bienes transporte | Descripción | Unidad |
|----------|------------|-------------|-------------------|-------------|--------|
| 1        | 10         |             | 01010101          | Prueba      |        |
|          |            |             |                   |             |        |

3) Le abrirá la siguiente ventana y podrá colocar el mismo valor en ID origen:

|    | Registro de CFDI   | Generar CFDI  | Mas | Genera PDU            | Archivos uk | Ауиаа                | Iema                      |
|----|--------------------|---------------|-----|-----------------------|-------------|----------------------|---------------------------|
|    | CANTIDAD TRANSPORT | A             |     |                       |             |                      | X                         |
| 4  | * Cantidad:        | 0.000001      |     | * ID origen: OR123456 | *1          | D destino: DE123456  |                           |
| Ag | Clave transporte:  | Sin selección | •   |                       | Limp        | iar Agregar cantidad | transportada              |
|    |                    |               |     |                       |             | Lin                  | npiar   Agregar ubicaciór |

El atributo "CantidadTransporta:CvesTransporte" no existe, es diferente de alguna de las claves del catálogo catCartaPorte:c\_CveTransporte, o no existe más de un nodo "Mercancias:Autotransporte", "Mercancias:TransporteMaritimo", "Mercancias:TransporteAereo", "Mercancias:TransporteFerroviario".

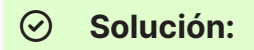

Si declaró dos o más autotransportes, transporte marítimo, aéreo o ferroviario debe declarar en Mercancía – Cantidad Transporta la Clave de transporte. En caso contrario debe estar "Sin selección".

|              | Registro de CFDI  | Generar CFDI    | Mas | Genera PDU            | Archivos QK | Ауиоа                 | Iema              |          |
|--------------|-------------------|-----------------|-----|-----------------------|-------------|-----------------------|-------------------|----------|
|              | CANTIDAD TRANSPOR | ΓΑ              |     |                       |             |                       |                   | X        |
|              | * Cantidad:       | 0.000001        |     | * ID origen: OR123456 | * ID        | destino: DE123456     |                   |          |
| β            | Clave transporte: | Sin selección 🗸 |     |                       | Limpi       | ar Agregar cantidad t | ransportada       |          |
|              |                   |                 |     |                       |             | Lim                   | ipiar   Agregar u | bicación |
| <b>CP162</b> |                   |                 |     |                       |             |                       |                   |          |

No existe el nodo "Mercancia:DetalleMercancia", se registró sin información o no existe el nodo "Mercancias:TransporteMaritimo".

#### Solución:

Si declaró el transporte marítimo entonces debe declarar Detalle Mercancía; en caso contrario no debe activarla.

| * Bienes                   | Bienes transporte        |          | Clave STCC:           | Clave STCC           |   | * Descripción:            | Descripción   |   |
|----------------------------|--------------------------|----------|-----------------------|----------------------|---|---------------------------|---------------|---|
| transporte:<br>* Cantidad: | 0.000001                 |          | * Clave unidad:       | Clave unidad         |   | Unidad:                   | Unidad        |   |
| Dimensiones:               | Dimensiones              |          | Material peligroso:   | Sin seleccion        | ~ | Clave material peligroso: | Sin selección | ~ |
| Embalaje:                  | Sin selección            | ~        | Descripción embalaje: | Descripción embalaje |   | * Peso en Kg:             | Peso en KG    |   |
| Valor mercancía:           | Valor mercancía          |          | Moneda:               | Sin selección        | ~ | Fracción arancelaria:     | Sin selección | ~ |
| IID comercio exterior:     | 01234567-89AB-CDEF-0123- | 456789AB |                       |                      |   |                           |               |   |

No existe el nodo "Autotransporte:Remolques", se registró sin información o el valor registrado en el atributo "IdentificacionVehicular:ConfigVehicular" contiene un valor diferente de "0,1" o "1" en la columna "Remolque" del catálogo c\_ConfigAutotransporte.

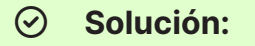

Debe verificar si el valor que colocó en Configuración Vehicular contiene en el catálogo SAT en la columna Remolque, los valores "0,1" p "1"; si es así deberá declarar el nodo Remolques en caso contrario no debe activarlo.

Liga catálogo SAT:

<u>http://omawww.sat.gob.mx/tramitesyservicios/Paginas/documentos/Catalogos-</u> <u>CartaPorte20.xls</u>

|                             |                                   | Aut                   | otransporte                  |                            |                            |
|-----------------------------|-----------------------------------|-----------------------|------------------------------|----------------------------|----------------------------|
| * Permiso SCT:              | Sin selección 🗸                   | * Número permiso SCT: | Número permiso SCT           |                            |                            |
|                             |                                   | ldentifi              | cación vehicular             |                            |                            |
| Config. vehicular:          | C2R2-Camión-Remolque (6 llantas 😽 | * Placa VM:           | Placa VM                     | * Año modelo VM:           | Año modelo VM              |
|                             |                                   |                       | Seguros                      |                            |                            |
| Aseguradora resp.<br>civil: | Aseguradora responsabilidad civil | * Póliza resp. civil: | Número de póliza             | Aseguradora med. ambiente: | Aseguradora medio ambiente |
| Poliza med. ambiente:       | Póliza medio ambiente             | Asegura carga:        | Aseguradora riesgos de carga | Poliza carga:              | Póliza riesgos de carga    |
| Prima seguro:               | 0.01                              |                       |                              |                            |                            |
| Agregar remolques           |                                   |                       |                              |                            |                            |
| gregar transporte marít     | imo                               |                       |                              |                            |                            |
| gregar transporte aéreo     |                                   |                       |                              |                            |                            |

No existe el nodo "CartaPorte:FiguraTransporte" o se registró sin información.

#### ⊘ Solución:

Si declaró Autotransporte, entonces debe declarar Figura Transporte agregando los datos del operador; en caso contrario no debe activarlo.

| Buscar producto:  | No. identificación o descripción | No. identificación:   | Identificación   | * Descripción: | Descripción del concepto |
|-------------------|----------------------------------|-----------------------|------------------|----------------|--------------------------|
| * Clave producto/ | Clave                            | * Cantidad:           | 0.00             |                |                          |
| servicio:         | Descripción                      | Unidad:               | Unidad de medida |                |                          |
|                   |                                  | * Valor unitario:     | 0.00             |                |                          |
| * Clave unidad:   | Clave unidad                     | * Importe:            | 0.00             |                |                          |
|                   | Descripción                      | Porcentaje descuento: | 0.00             |                |                          |
|                   |                                  | Descuento:            | 0.00             |                |                          |

## **CP173**

Z A

El valor registrado en el atributo "TiposFigura:RFCFigura" no se encuentra en la lista de RFC inscritos no cancelados del SAT (I\_RFC), está vacío o ya se registró el atributo "TiposFigura:NumRegIdTribFigura".

|                           | $\odot$                      | ତି Solución:                                                                                                    |             |                                            |                                       |                                |  |  |  |  |
|---------------------------|------------------------------|----------------------------------------------------------------------------------------------------|-------------|--------------------------------------------|---------------------------------------|--------------------------------|--|--|--|--|
|                           | Si el t<br>exista<br>Id trib | tipo figura que declara es Nacional, deberá colocar un RFC figura válido y que<br>a en el listado SAT. Si es extranjero, deberá omitir el RFC y declarar el "No. reg.<br>b. figura" y seleccionar Residencia fiscal. |             |                                            |                                       |                                |  |  |  |  |
| gregar Figura T<br>FIGURA | ransporte<br>A TRANSI        | PORTE                                                                                                    |             |                                            |                                       |                                |  |  |  |  |
| *                         | Tipo figura:                 | 01-Operador                                                                                                    | <b>v</b>    | RFC figura: TEST030201001                  | Número de licencia:                   | Número de licencia             |  |  |  |  |
|                           | Nombre figura:               | Nombre de la figura de transporte                                                                                                    | No. reg. la | d trib. figura: No. de identificación o re | gistro fisc Residencia fiscal figura: | Sin selección 🗸                |  |  |  |  |
| Agregar                   | domicilio                    |                                                                                                    |             |                                            | Lim                                   | piar Agregar figura transporte |  |  |  |  |

No existe el atributo "TiposFigura:ResidenciaFiscalFigura", está vacío, no corresponde con alguna de las claves del catálogo catCFDI:c\_Pais o la clave registrada es igual a "MEX" o no existe el atributo "NumRegIdTribFigura".

#### $\odot$ Solución:

Si el RFC del operador es extranjero, debe llenar Número de identificación y Residencia fiscal, en caso de ser nacional estos campos deben estar vacíos y "Sin selección".

| 🗹 Agregar Figura Transporte             |                                                           |   |                                                                                              |                                                                                   |   |
|-----------------------------------------|-----------------------------------------------------------|---|----------------------------------------------------------------------------------------------|-----------------------------------------------------------------------------------|---|
| FIGURA TRANSP                           | PORTE                                                     |   |                                                                                              |                                                                                   |   |
| <b>* Tipo figura:</b><br>Nombre figura: | <b>Sin selección</b><br>Nombre de la figura de transporte | * | RFC figura: TEST030201001<br>No. reg. Id trib. figura: No. de identificación o registro fisc | Número de licencia: Número de licencia<br>Residencia fiscal figura: Sin selección |   |
| Agregar domicilio                       |                                                           |   |                                                                                              | Limpiar Agregar figura transporte                                                 |   |
|                                         |                                                           |   |                                                                                              |                                                                                   | _ |

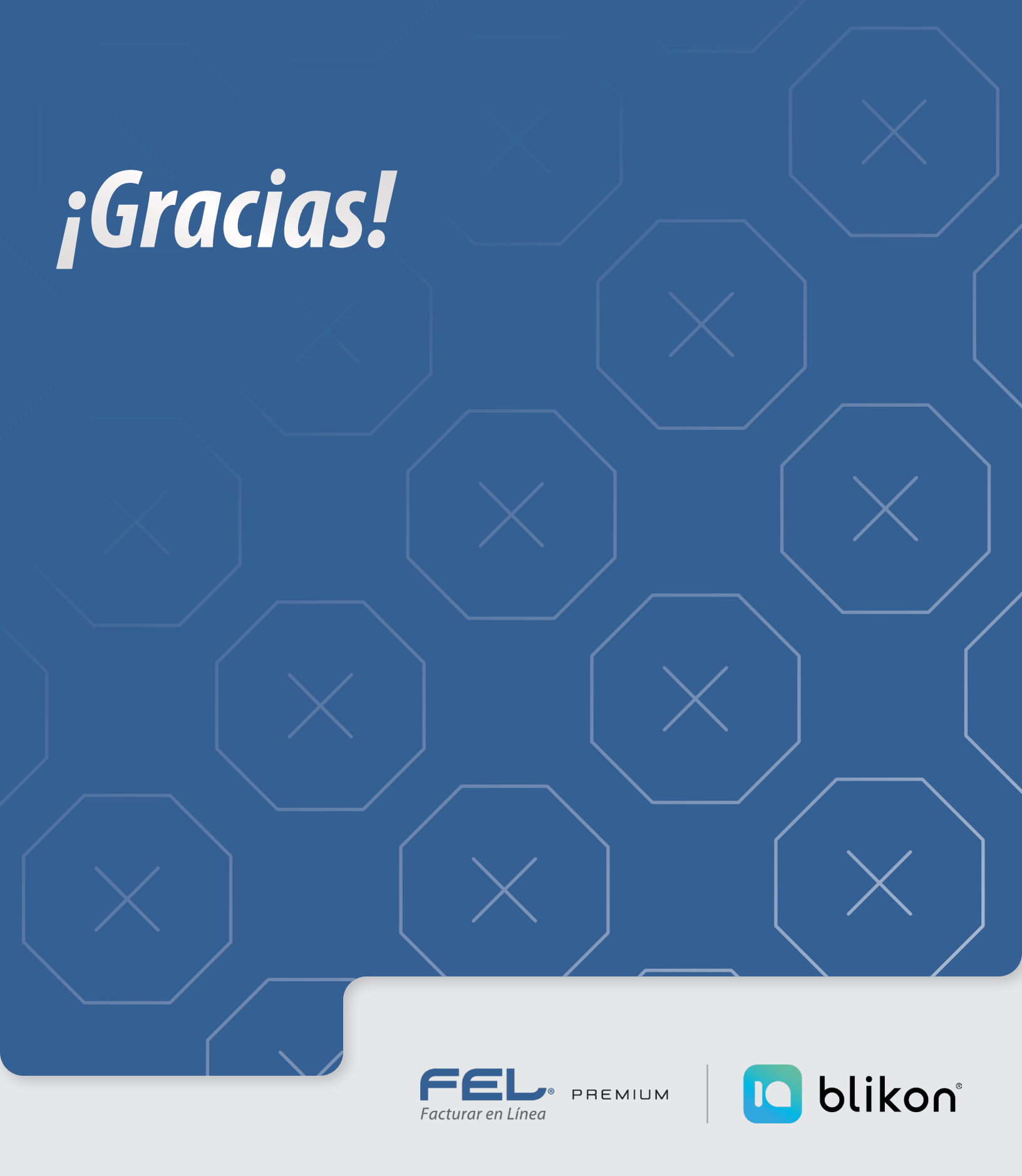